附件1

# 四川交通建设领域从业人员网络培训平台 单位管理员操作手册

单位管理员可登录系统,管理维护单位学员信息、为单 位学员完成批量报名缴费、实时查询跟踪学员学习情况、批 量打印学习证明等。

## 一、单位管理员登录

1、登录网址: https://scjtzgzx.59iedu.com/

单位管理员可凭单位名称、初始密码(000000)、验证 码登录系统(如图1),如未注册请先完成用户注册。若无 法登陆,请联系客服查询单位名称是否有误。(客服电话: 4000 968823)

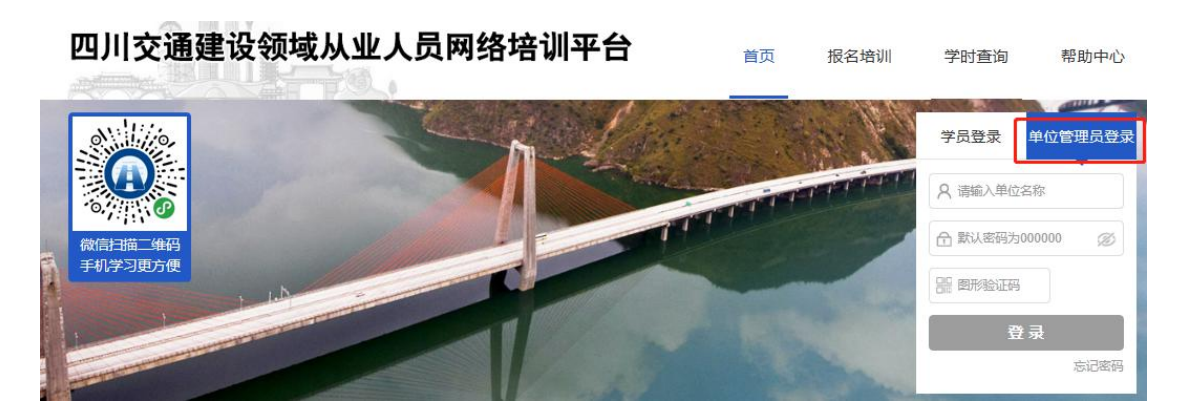

图1

2、登录成功后可进行人员管理、集体报名管理、学员 学习管理、账户设置操作(如图2)。

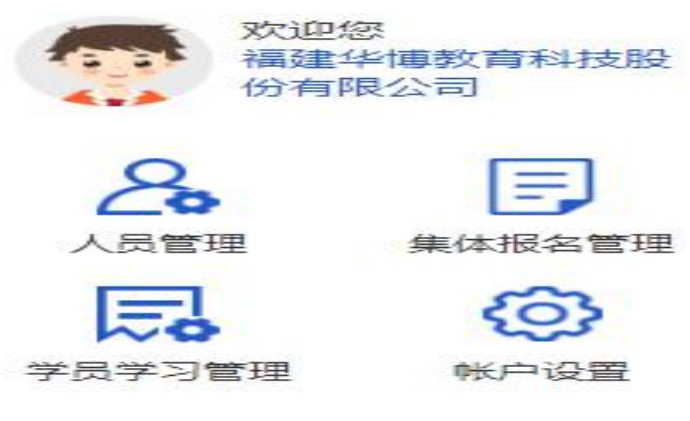

#### 二、人员管理

登录成功后点击"人员管理",即可对学员账号进行以下 操作:新增、移除、修改、重置密码等。

1、人员新增:系统支持"逐个添加"和"批量导入"两种 方式。

(1)"逐个添加"操作流程:点击"逐个添加"按钮(如图 3),根据页面提示完成人员添加操作即可(如图 4);

|                                                                                                  | 集体报名流程:                                               |                                       |                            |               |                          |                      |
|--------------------------------------------------------------------------------------------------|-------------------------------------------------------|---------------------------------------|----------------------------|---------------|--------------------------|----------------------|
|                                                                                                  | 01 添加人员                                               | 02 开始报名                               | 03 添加报名人员                  | 04 提交报名       | 05 付款                    | 06 报名成功              |
| 福建华博                                                                                             | 温馨提示:<br>1人员名单显示已                                     | 秦加至贵单位的人员信息,系统执行                      | 行批量导入期间, 可刷得               | 新人员名单查看最新添加的人 | 、吊信息:                    |                      |
| ▲ 人员管理                                                                                           | <ol> <li>2.已添加的人员可:</li> <li>3.管理员可使用"2000</li> </ol> | 耗身份证号+密码的方式登录(初始<br>个添加"或"批量导入"两种方式添加 | 密码为身份证后6位)。<br>1人员,查看批量导入结 | 果请点击【查看导入结果】; |                          |                      |
| ▲<br>●<br>●<br>●<br>●<br>●<br>●<br>●<br>●<br>●<br>●<br>●<br>●<br>●<br>●<br>●<br>●<br>●<br>●<br>● | 4.若重复添加人员                                             | 言息,将以最新添加成功的内容为;                      | 佳;                         |               |                          |                      |
| 学员学习管理                                                                                           | 5.集体报名请打开                                             | 【集体报名管理】页面,只能为已                       | 添加的人员报名。                   |               |                          |                      |
| (○) 帐号设置                                                                                         | 0.石子页已归漏渠                                             | 四年112,76法7款加,可联系子页目4                  |                            |               |                          |                      |
|                                                                                                  | 人员名单逐个家                                               | 加加北量导入 査看导入                           | 结果                         |               |                          |                      |
|                                                                                                  | 请输入学员身份证号                                             | 请输入证书编号                               | 请输                         | (学员姓名) 请选择状态  | ▼ 刷新人员名单                 | 查询 清空筛选条件            |
|                                                                                                  | 学员姓名                                                  | 身份证号                                  | 证书编号                       | 证书状态          | 有效期                      | 1                    |
|                                                                                                  | 无单位                                                   | 654021198702229292                    | 4223425                    | 有效            | 2018-09-07<br>2021-09-07 | 修改移除 单位调转记<br>录 重置密码 |

| 四川交通建设领                                                                                                    | 顽域从业人员                                                                                | 员网络教育                                                                                                    | 培训                                                                                  | 平台                                                                                                    |    |                    | <b>1</b> 00 | 1000<br>1000<br>11000<br>11000 | <b>F</b><br><sub>退出</sub> |
|----------------------------------------------------------------------------------------------------|---------------------------------------------------------------------------------------|----------------------------------------------------------------------------------------------------|-------------------------------------------------------------------------------------|----------------------------------------------------------------------------------------------------|----|--------------------|-------------|--------------------------------|---------------------------|
| <ul> <li>上川文也建建代</li> <li>福建华博</li> <li>▲ 人员管理</li> <li>● 集体报名管理</li> <li>● 学员学习管理</li> <li>● 学员学习管理</li> <li>● 学員学习管理</li> </ul> | 集体报名: 逐个说<br>01 添<br>1 人员<br>2 已添<br>3 管理<br>4 若重<br>5 集体<br>1 人员<br>名等<br>1 人员<br>名称 | <ul> <li>人员类别:</li> <li>生名:</li> <li>身份证号:</li> <li>证书离标:</li> <li>证书编号:</li> <li>新属行业:</li> <li>发证时间:</li> <li>有效时间:</li> <li>手机号:</li> <li>个人邮箱:</li> </ul> | 文安三部<br>清填写如<br>请逾岸1<br>清输入1<br>清输入1<br>清输入1<br>清输入1<br>清输入1<br>清输入1<br>清输入1<br>清输入 | <ul> <li>人员</li> <li>在名</li> <li>6位身份证号</li> <li>延书名称</li> <li>正书编号</li> <li>新属行业</li> <li>发证时间</li> <li>有效时间</li> <li>11位手机号</li> <li>个人邮箱</li> </ul> |    |                    |             |                                | 梁出                        |
|                                                                                                    | 请输入学<br>学员姓名                                                                          |                                                                                                    | 保存                                                                                  | 取消                                                                                                    |    | 新人数期               | 员名单         | 直询 清朝<br>操作                    | 2筛选条件<br>F                |
|                                                                                                    | 无单位                                                                                   | 654021198702229.                                                                                                    | 292                                                                                 | 4223425                                                                                                    | 有效 | 2018-09<br>2021-09 | -07<br>-07  | 修改 移除                          | 重置密码                      |
|                                                                                                    | 华博人员                                                                                  | 510403197901135                                                                                                    | 432                                                                                 | 甸B23431232                                                                                                    | 过期 | 2019-09            | -09         | 修改 移除                          | 重置密码                      |

# (2)"批量导入"操作流程(如图 5):下载导入模板(如 图 6)→编辑数据(如图 7)→上传导入数据→执行导入。

|          | 集体报名流程:                   |                                     |                                       |                                    |                          |                  |
|----------|---------------------------|-------------------------------------|---------------------------------------|------------------------------------|--------------------------|------------------|
|          | 01 添加人员                   | 02 开始报名                             | 03 添加报名人                              | 员 04 提交报名                          | 05 付款                    | 06 报名成功          |
|          | 温馨提示:                     |                                     |                                       |                                    |                          |                  |
| 福建华博     | 1.人员名单显示已添加               | n至贵单位的人员信息,系统执行                     | 亍批量导入期间, 可                            | 剥新人员名单查看最新添加的人                     | 员信息;                     |                  |
| 👗 人员管理   | 2.已添加的人员可凭<br>3.管理员可使用"逐个 | 身份证号+密码的方式登录(初始<br>添加"或"批量导入"两种方式添加 | 密码为身份证后6位<br>人员,查看批 <mark>量</mark> 导入 | )。<br>结果请点击【 <mark>查看</mark> 导入结果】 |                          |                  |
| ¥ 集体报名管理 | 4.若重复添加人员信                | 息,将以最新添加成功的内容为;                     | 隹;                                    |                                    |                          |                  |
| ▶ 学员学习管理 | 5.集体报名请打开【<br>6.若学员已归属其他  | 集体报名管理】页面,只能为已;<br>单位,无法添加,可联系学员自?  | 忝加的人员报名。<br>行修改单位信息                   |                                    |                          |                  |
|          | 人员名单逐个添加                  | 批量导入 查看导入                           | 结果                                    |                                    |                          |                  |
|          | 请输入学员身份证号                 | 请输入证书编号                             | 请                                     | 输入学员姓名 请选择状态                       | ▼ 刷新人员名单                 | <b>查询</b> 清空筛选条件 |
|          | 学员姓名                      | 身份证号                                | 证书编号                                  | 证书状态                               | 有效期                      | 操作               |
|          | 无单位                       | 654021198702229292                  | 4223425                               | 有效                                 | 2018-09-07<br>2021-09-07 | 1837 移除<br>重置密码  |

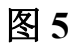

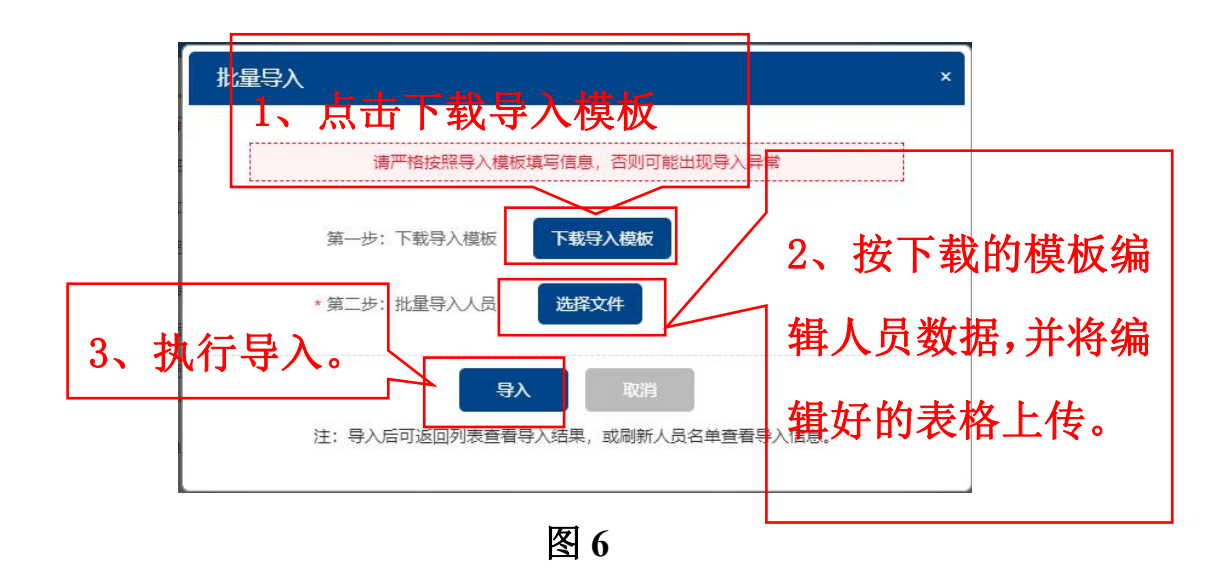

|         |        |                    |             | 导入学员                | 名单        |                 |             |          |          |
|---------|--------|--------------------|-------------|---------------------|-----------|-----------------|-------------|----------|----------|
| 注意事项:   |        |                    |             |                     |           |                 |             |          |          |
| 1、身份证格式 | 要求18位  | ;                  |             |                     |           |                 |             |          |          |
| 2、手机号格式 | 要求11位  | 纯数字;               |             |                     |           | 伯担署             | 44 <b>0</b> |          |          |
| 3、发证时间和 | 有效时间格  | 式: 请填写为年-月-日, 例    | 如2020-3-11; |                     |           |                 | して石         |          |          |
| 4、人员类型和 | 正书名称请  | 在下拉框中选择;           |             |                     |           |                 |             |          |          |
| 以上说明的可进 | 项, 需遵循 | 议上的内容填写, 若填写       | 有差异则无法导)    | \成功!                |           |                 |             |          |          |
| *人员类型   | *姓名    | *身份证号              | *手机号码       | *个人邮箱               | *证书名称     | *证书编号           | *所属行业       | *发证时间    | *有效时间    |
| 交安三类人员  | 学员002  | 510104198503073437 | 15108811121 | 15108811121@163.com | 项目负责人(B证) | 交安B(15)G00008   | 公路          | 2019-1-1 | 2022-1-1 |
| 交安三类人员  | 学员003  | 510104198503076056 | 15108811122 | 151088111220163.com | 项目负责人(B证) | 交安B (15) G00009 | 铁路          | 2019-1-2 | 2022-1-2 |
| 交安三类人员  | 学员004  | 510104198503071212 | 15108811123 | 151088111230163.com | 项目负责人(B证) | 交安B(15)G00010   | 铁路          | 2019-1-3 | 2022-1-3 |
|         |        |                    |             |                     |           |                 |             |          |          |
|         |        |                    |             |                     |           |                 |             |          |          |
|         |        |                    |             |                     |           |                 |             |          |          |

人员批量导入操作需逐步处理,单位管理员在执行人员 导入操作后,可在"人员管理"页面点击"查看导入结果",查 看导入执行情况(如图8、图9);若出现导入失败,可将 失败数据导出查看失败原因,修正后可按上述步骤重新导 入。

|              | 集体报名流程:                                                                                                    |
|--------------|----------------------------------------------------------------------------------------------------|
|              | 01 添加人员 02 开始报名 03 添加报名人员 04 提交报名 05 付款 06 报名成功                                                                                      |
| 福建华博         | <mark>溫馨提示:</mark><br>1.人员名单显示已添加至贵单位的人员信息,系统执行批量导入期间,可刷新人员名单 <u>查看最</u> 新添加的人员信息;                                                   |
| 🔒 人员管理       | 2.已添加的人员可凭身份证号+密码的方式登录(初始密码为身份证后6位)。 3.管理员可使用"逐个添加"或"批量导入"两种方式添加人员,查看批量导入结果请点击【查查导入结果】;                                              |
| ¥。 集体报名管理    | 4.若重复添加人员信息,将以最新添加成功的内容为准;                                                                                                    |
| 三 学员学习管理     | 5.集体报名请打开【集体报名管理】页面,只能为已添加的人员报名。                                                                                                    |
| ● 帐号设置     ● |                                                                                                    |
|              | 请输入学员身份证号 请输入证书编号 请输入学员姓名 请选择状态 Y 刷新人员名单 查询 清空荡选条件                                                                                   |
| - 古人         | 查看"人员批量导入""执行情况。」 뺆 👘 👘                                                                                                    |
|              | 九単位         654021198702229292         4223425         有效         2018-09-07         修改 移除 单位调转记           2018-09-07         录 重置密码 |

图 8

|                        | ŧ                                          | 您需要查看导入失败的原因,请点击导出失败 | 文数据。                            |                         |
|------------------------|--------------------------------------------|----------------------|---------------------------------|-------------------------|
| 操作人                    | 任务处理起止时间                                   | 处理条数 / 成功条数 / 失败条数   | 任务执行状态<br>任务执行状态处理中处<br>理成功处理失败 | 操作                      |
| 福建华博教育<br>科技股份有限<br>公司 | 2020-04-07 10:28:29<br>2020-04-07 10:28:31 | 3/3/0                | 处理成功                            | <b>导出全部数据</b><br>导出失败数据 |
| 福建华博教育<br>科技股份有限<br>公司 | 2020-04-03 16:42:23<br>2020-04-03 16:42:24 | 1/1/0                | 处理成功                            | <b>导出全部数据</b><br>导出失败数据 |
| ■建华博教育<br>斗技股份有限<br>公司 | 2020-04-03 15:45:18<br>2020-04-03 15:45:18 | 2/1/1                | 处理成功                            | 导出全部数据<br>导出失败数据        |

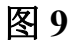

# 三、批量报名管理 1、点击"集体报名管理"-"开始报名"(如图 10)

| 福建华博           | <ol> <li>温馨提示:</li> <li>1、集体报名支持线上付款或线下转</li> <li>2、如需线上付款,请根据页面提示</li> <li>3、如需线下转账,请在支付环节选</li> <li>4、如需发票,请在付款成功后20日</li> <li>5、付款成功后无法退款。</li> </ol> | 账,请在报名后的<br>完成操作,支持支<br>择线下转账汇款,<br>内,点击报名列界 | 07天内完成<br>在付宝和微信<br>转账完毕后<br>时间的"申讨 | 付款;<br>调两种支付方式;<br>5.上传汇款凭证,工作<br>青开票",超出时间说 | 作人员将在3个工作日的<br>风为不需要发票; | 内完成审核; |              |
|----------------|----------------------------------------------------------------------------------------------------|----------------------------------------------|-------------------------------------|----------------------------------------------|-------------------------|--------|--------------|
| 2。人员管理         | 开始报名                                                                                                    |                                              |                                     |                                              |                         |        |              |
| <b>集</b> 体报名管理 | 请输入集体报名编号                                                                                                    | 请选择交易状态                                      | * 请                                 | 选择报名提交时间                                     | <b>講</b> - 请选择          | 服名提交时间 | 薑<br>查询      |
| 三 学员学习管理       | 集体报名编号                                                                                                    | 报名人次                                         | 实付金<br>额(元)                         | 报名时间                                         | 交易成功时间                  | 交易状态   | 操作           |
| (○) 帐号设置       | batch200331170556749006700005                                                                                                    | 1                                            | 0                                   | 2020-03-31                                   |                         | 待下单    | 继续报名 提交报名 删除 |

图 10

2、添加报名人员

报名人员添加:系统同样支持"逐个添加"和"批量导入" 两种方式。

(1)"逐个添加":点击"逐个添加"按钮开始报名(如图11);

| ♀ 集体报名管理>开始报名 | 5                                 |               |                  |          |          | 返回上一级 |
|---------------|-----------------------------------|---------------|------------------|----------|----------|-------|
| 温馨提示:         |                                   |               |                  |          |          |       |
| 1、管理员可使用'逐个添加 | I"或" <mark>批量导入</mark> "两种方式添加报名。 | 、员,查看批量导入结果)  | 青点击【查看导入结果】;<br> |          |          |       |
| 2、报名人员名单显示已励  | 现功添加的报名人员和所报班级,第                  | 《统执行批量导入期间, 。 | 可刷新报名人员名单查看最     | 责新添加的内容; |          |       |
| 3、只能为已添加到人员名  | 3单的人员报名,如需查看名单请打                  | ]开【人员管理】页面;   |                  |          |          |       |
| 4、查询当前开放集体报名  | 路的班级, 请点击此处查看班级                   |               |                  |          |          |       |
| 集体报名编号:-      | ・ 击点                              | '逐个添加         | 巾"开始打            | 很名 📃     |          |       |
| 报名人员名单 逐个添加   | 1 批量导入 查看导入:                      | 结果            |                  |          |          |       |
| 请输入学员身份证号     | 请输入手机号                            | 请输入姓名         | 请选择培训班           | 查询       | 刷新报名人员名单 |       |
|               |                                   |               |                  |          |          |       |

图 11

|                   | - 0    |        |            |    | 查询需要添加的班级信息 |         |  |
|-------------------|--------|--------|------------|----|-------------|---------|--|
| 选择培训班             |        | 选择学员名单 | /          |    | 完成》         | 添加      |  |
| · 请选择培训类别 ▼ 请选择年度 | * 请输入增 | 训班名称   | 查询         | 1  |             |         |  |
| 培训班名称             |        | 继续教育年度 | 培训类别       | 学时 | 价格          | 操作      |  |
| 2020年交通安全三类人员     |        | 2020   | 交安三类<br>人员 | 12 | 0.01        | 选择 班级详情 |  |
| 已选0个班级            | 首页     | 《上一页 1 | 下一页>       | 末页 |             | 点击"选择   |  |

选择报名人员(人员可多选),完成后点击提交即可(如图13、14)。

|        |                    |             | 一可输        | 入学员信息查                 | 询                        |       |
|--------|--------------------|-------------|------------|------------------------|--------------------------|-------|
|        | <b>1</b><br>选择培训班  |             | 选择学员名单     |                        | 3 完成添加                   |       |
| 清輸入身份证 | ラージョン 清縮入          | 学员姓名        | 查询         |                        | 也可在"操作<br>接选择            | 作"列表目 |
| 姓名     | 身份证号               | 手机号         | 证书名称       | 证书编号                   | 有效期                      | 操作    |
| 学员3    | 110101199003075875 | 1300000000  | 项目负责人 (B证) | 川交安<br>B(99)G00003     | 2018-08-05<br>2021-08-05 | 选择    |
| 张三     | 51062319920629412X | 18215557845 | 项目负责人(B证)  | 川交安<br>B (16)<br>G0016 | 2017-12-01<br>2020-12-01 | 选择    |
| 学员     | 510104198503070535 | 13579762333 | 项目负责人 (B证) | 川交安 (15)<br>G0007      | 2018-01-01<br>2021-01-01 | 选择    |
| 学员003  | 510104198503076056 | 15108811122 | 项目负责人 (B证) | 交安B (15)<br>G00009     | 2019-01-02<br>2022-01-02 | 选择    |
| 学员4    | 110101199003079497 | 1300000000  | 项目负责人 (B证) | 川交安                    | 2018-08-05               | 选择    |

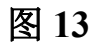

|       | 510104198503071212 | 15108811123 | 坝日负责人(日址)  | G00010                         | 2022-01-03               | 远洋 |
|-------|--------------------|-------------|------------|--------------------------------|--------------------------|----|
| 学员2   | 110101199003077651 | 13000000000 | 项目负责人 (B证) | 川交 <del>安</del><br>B(99)G00002 | 2018-08-05<br>2021-08-05 | 选择 |
| 学员1   | 110101199003078996 | 13000000000 | 项目负责人 (B证) | 川交安<br>B(99)G00001             | 2018-08-05<br>2021-08-05 | 选择 |
| 学员002 | 510104198503073437 | 15108811121 | 项目负责人 (B证) | 交安B (15)<br>G00008             | 2019-01-01<br>2022-01-01 | 选择 |

(2)"批量导入": 下载导入模板→编辑数据→上传导入数据→执行导入(如图16)。

"批量导入": 点击"批量导入"按钮 (如图 15);

| ♀ 集体报名管理>开始报名 |                  |             |               |         | 〔返回上一级〕       |
|---------------|------------------|-------------|---------------|---------|---------------|
| 温馨提示:         |                  |             |               |         |               |
| 1、管理员可使用'逐个添加 | "或"批量导入"两种方式添加报名 | 人员,查看批量导入结果 | 请点击【查看导入结果】;  |         |               |
| 2、报名人员名单显示已成  | 功添加的报名人员和所报班级,   | 系统执行批量导入期间, | 可刷新报名人员名单查看最新 | (添加的内容; |               |
| 3、只能为已添加到人员名  | 单的人员报名,如需查看名单请   | 打开【人员管理】页面: |               |         |               |
| 4、查询当前开放集体报名  | 的班级,「请点击此处查看班级   |             |               |         |               |
| 【集体报名编号: -    |                  |             |               |         |               |
| 报名人员名单 逐个添加   | 批量导入 查看导入        | 结果          |               |         |               |
| 请输入学员身份证号     | 请输入手机号           | 请输入姓名       | 请选择培训班        | 查询  刷新  | <b>段名人员名单</b> |

| 图 | 15 |
|---|----|
|---|----|

| ▲ <u>「市</u> 在山本次系统可报名班级<br>「####示:                                                                                                    |  |
|----------------------------------------------------------------------------------------------------|--|
| 1、管理员可使用途不添加"或批量导入"两种方式添加"核名人员,查看批量导入结果通常击【宣音导入结果通常于<br>2、报名人员名单显示已成功添加的"城名人员和新报"并没,系统执行批量导入期间,可刷新报名人员名单查看最新添加的内容;<br>3、只能为已添加到人员名单的人员报名,如管查看名单请打开【人员管理】页面;<br>4、查询当前开放集体报名的班级,描点击此处查看班级 |  |
| I集体报名编号: ·     批量导入     1、点击下载导入模板       I报名人员名单 逐个质加     批里导入     直面导入结果                                                                                                    |  |
|                                                                                                    |  |
| 2、按下载的模似编辑入贝致<br>据,并将编辑好的表格上接高题@ 陳雪哥为结果, 或新服在人员名单宣哥为信息。                                                                                                    |  |
| 新无记录 <b>3、执行导入。</b>                                                                                                    |  |

图 16

数据导入操作需逐步处理,单位管理员在执行导入操作 后,可在"集体报名编号"详细页面(具体报名编号人员列表 页面,如图17)"查看导入成果"中查看数据执行情况,若出 现导入失败,可将失败数据导出查看失败原因,修正后可按

上述步骤重新导入。

| 温馨提示:                                                                                                    |                                                    |                                         |                      |                                                                                         |                   |                                    |    |
|----------------------------------------------------------------------------------------------------|----------------------------------------------------|-----------------------------------------|----------------------|-----------------------------------------------------------------------------------------|-------------------|------------------------------------|----|
| 1、管理员可使用'逐个添加"或"批量                                                                                                    | 导入"两种方式添加报名。                                       | 人员,查看批量导入结果请                            | 点击【查看导入结果】;          |                                                                                         |                   |                                    |    |
| 2、报名人员名单显示已成功添加的                                                                                                    | 的报名人员和所报班级,剩                                       | 系统执行批量导入期间,可                            | 制新报名人员名单查看最          | 新添加的内容;                                                                                 |                   |                                    |    |
| 3、只能为已添加到人员名单的人员                                                                                                    | 品报名,如需查看名单请打                                       | 丁开【人员管理】页面;                             |                      |                                                                                         |                   |                                    |    |
| 4、查询当前开放集体报名的班级,                                                                                                    | 请点击此处查看班级                                          |                                         |                      |                                                                                         |                   |                                    |    |
|                                                                                                    |                                                    |                                         |                      |                                                                                         |                   |                                    |    |
|                                                                                                    |                                                    |                                         |                      |                                                                                         |                   |                                    |    |
| 体报名编号: batch200331170                                                                                                    | 556749006700005                                    |                                         |                      |                                                                                         |                   |                                    |    |
| 集体报名编号:batch200331170                                                                                                    | 556749006700005                                    |                                         |                      |                                                                                         |                   |                                    |    |
| 基体报名编号: batch200331170<br>政名人员名单 逐个添加 封                                                                                             | 556749006700005<br>批星导入                            | 结果                                      |                      |                                                                                         |                   |                                    |    |
| 集体报名编号: batch200331170<br>观名人员名单 逐个添加 封<br>输入学员身份证号                                                                                 | 556749006700005<br>批量导入 直看导入<br>请输入手机号             | 结 <b>果</b><br>请输入姓名                     | 请选择培训班               | 查询                                                                                      | 刷新报名)             | しの名単                               |    |
| 体报名编号: batch200331170<br>2名人员名单 逐个落加 1<br>输入学员导份证号<br>学员姓名                                                                          | 556749006700005<br>批量导入<br>请输入手机号                  | 结果<br>请输入姓名<br><b>培训班名称</b>             | 请选择培训班               | 查询<br>班级信息                                                                              | 刷新报名人             | <b>人员名单</b><br>价格 (元)              | 操作 |
| (株擬名編号: batch200331170<br>(名人员名单 逆个添加 ま<br>(協入学员身份证号<br>学员姓名<br>姓名: 元単位                                                             | 556749006700005       批量每入       重看导入       请输入手机号 | 结果<br>请输入姓名<br><b>培训班名称</b>             | 请选择培训班               | 查 询<br>班级信息<br>培训类别: 交安三类人                                                              | 刷新报名力             | 【最名单<br>价格 (元)                     | 操作 |
| (株根名編号: batch200331170<br>(名人员名单 逐个添加 重<br>)<br>(協入学员身份证号<br>学员姓名<br>姓名: 元单位<br>身份证号: 554021198702229292<br>年初日: 504020198702229292 | 556749006700005<br>比量导入 查看导入<br>请给入手机号             | 结果<br>请能入姓名<br><b>培训班名称</b><br>强制评价发布_2 | 请选择增训班               | <u>査询</u><br><del> 遊園</del><br>近日<br>近日<br>近日<br>近日<br>近日<br>近日<br>近日<br>近日<br>近日<br>近日 | 刷新报名J<br>学时<br>20 | <b>【品名単</b><br>价格 (元)<br>0         | 操作 |
| (株根名編号: batch200331170<br>(名人员名单 逐个添加 ま<br>始入学员身份证号<br>学员姓名<br>处名: 元单位<br>身份证号: 654021198702229292<br>手明号: 13800000004              | 556749006700005       此星导入       重看导入       请给入手机号 | 结果<br>请输入姓名<br><b>给叭班名称</b><br>强制评价发布_2 | )補选择增加班              | 查询<br><b>游级信息</b><br>培训类别:交安三类人<br>员<br>年度: 2020                                        | 刷新报名/<br>学时<br>20 | <b>(現名単)</b><br><b>价格 (元)</b><br>0 | 操作 |
| (株根名編号: batch200331170<br>(名人员名单 逆个添加 単<br>縮入学员身份证号<br>少民姓名<br>史名: 无单位<br>身份证号: 654021198702229292<br>手机号: 1380000004<br>1 名学员      | 556749006700005       此星导入       重看导入       请输入手机号 | 结果 通输入过名 通输入过名 编制研究                     | ) 请选择增训班<br>(上一页 1 下 | 査 適                                                                                     | 刷新报名人<br>学时<br>20 | (近名単) (元)                          | 操作 |

图 17

人员添加完成后,管理员直接点击"前往结算"。(如图 18)

| ♥集体报名管理>开始报名                                            |             |                                     |                                  |      |               | 返回上一级 |
|---------------------------------------------------------|-------------|-------------------------------------|----------------------------------|------|---------------|-------|
| 温馨提示:                                                   |             |                                     |                                  |      |               |       |
| 1、管理员可使用'逐个添加"或"批                                       | 量导入"两种方式添加排 | 8名人员,查看批量导入结果请点击【 <del>查</del> :    | 香导入结果】;                          |      |               |       |
| 2、报名人员名单显示已成功添加                                         | 的报名人员和所报班级  | , 系統执行批量导入期间, 可 <mark>刷新报名</mark> / | 長名单查看最新添加的内容;                    |      |               |       |
| 3、只能为已添加到人员名单的人                                         | 员报名, 如需查看名单 | 清打开【人员管理】页面;                        |                                  |      |               |       |
| 4、查询当前开放集体报名的班级                                         | 请点击此处查看班    | 级                                   |                                  |      |               |       |
| 报名人员名单 逐个法加<br>请输入学员务份证号<br>学员姓名<br>姓名・王弟的              |             | "前律结算                               |                                  | 日報名人 | 员名单<br>价格 (元) | 操作    |
| メロー・ハーギー<br>身份证号: 65402119870222925<br>手机号: 13800000004 | ◎ "提        | 交报名"                                | - 4m(天明) - 文史<br>- ス<br>年度: 2020 | 20   |               | 移除    |
|                                                         |             |                                     |                                  |      | 暂存批次信息        | 前往结算  |

图 18

提交报名后,可点击"前往缴费",或在"集体报名管理" 列表页面选择具体报名编号"去付款",完成缴费。(如图 19)

| ♥集体报名管理>确认报名信息                                         |                                          |                                                |                                |        | 返回上一级   |
|--------------------------------------------------------|------------------------------------------|------------------------------------------------|--------------------------------|--------|---------|
| ┃报名信息                                                  |                                          |                                                |                                |        |         |
| <b>集体报名编号:</b> batch20033117055674<br>报名人次: 1          | 9006700005                               |                                                |                                |        |         |
| 请核对学员的证书信息,证书有误将影响                                     | 向培训结果认定。                                 |                                                |                                |        |         |
| ┃报名人员名单                                                |                                          |                                                |                                |        |         |
| 学员姓名                                                   | 证书                                       |                                                | 班级信息                           | 学时     | 价格 (元)  |
| 姓名: 无单位<br>身份证号: 654021198702229292<br>手机号: 1380000004 | 证书名称:企业<br>证<br>证书编号:<br>有效期:2018-C<br>0 | 集体报名提交 <mark>乘击前往付款</mark><br>隐藏后台提交并返回列表 前往激费 | :目:交安三类人员<br>年度:2020           | 20     | 0       |
| 共1名学员                                                  | ži<br>L                                  | : 隐藏后台提交,可在集体报名管理页面查看信息并完成支付动作。                | <sub>未页</sub><br><b>共1人次</b> , | 应付总金额: | ¥0 提交报名 |

图 19

#### 3、确认缴费

点击"集体报名管理",选择相应的"集体报名编号",点 击"去付款"前往付款。(如图 20)

|          | 温馨提示:                                                          |
|----------|----------------------------------------------------------------|
|          | 1、集体报名支持线上付款或线下转账,请在报名后的7天内完成付款;                               |
| <b>.</b> | 2、如需线上付款,请根据页面提示完成操作,支持支付主和微信两种支付方式;                           |
| A        | 3、如需线下转账,请在支付环节选择线下转账汇款,转账完毕后上传汇款凭证,工作人员将在3个工作日内完成审核;          |
|          | 4、如需发票,请在付款成功后20日内,点击报名列表右侧的"申请开票",超出时间视为不需要发票;                |
| 福建华博     | 5、付款成功 <mark>后无法退款。</mark>                                     |
| 人员管理     | 点击"去付款"前往选择支付方式进行付款。                                           |
| 😧 集体报名管理 | 请输入集体报 4 编号 请选择交易状态 ▼ 请选择报名提交时间                                |
| 学员学习管理   | 集体报名编号 报名人 实付金 报名时间 交易成功时间 交易状态 择作 次 酸(元)                      |
| ● 帐号设置   | batch200331170556749006700005 1 0 2020-03-31 - 待付款 取消报名 去付款 详情 |

图 20

### 4、选择支付方式

系统支持微信、支付宝在线付款和线下转账汇款。选择 微信、支付宝付款的,付款成功后系统将自动为学员开通学 习权限。

选择线下转账汇款,转账汇款时请务必备注集体报名编号,以便财务人员核实。汇款成功后需将汇款凭证上传,工 作人员将在3个工作日内为学员开通学习权限。(如图21)

| 》集体报名管理>确认支付方                                  | 试                               |                                     |                       |
|------------------------------------------------|---------------------------------|-------------------------------------|-----------------------|
| 报名信息                                           |                                 |                                     |                       |
| 集体报名编号: batch20033<br>报名人次: 1<br>总金额: 0.01 汇款时 | 0164345748992590000<br>请务必一定要备注 | 上集体报名编号                             |                       |
|                                                | 微信支付                            | 6 线下转账汇款                            | 选择支付方式                |
| 操作步骤:                                          |                                 |                                     |                       |
| 田一步」和歌明儿人以下账<br>开户账号:<br>开户名称:<br>开户银行:        | 汇款信息                            | 4本次接合的集体接合第节。                       |                       |
|                                                | E:44%订单拍周或机图。196475<br>次凭证      | <b>海上传汇款凭证,告阅本次报名1</b><br>满加100%56证 | 1946 (f) 127 (1979) . |
| 提交汇款凭证信息                                       | HEBOLDE                         |                                     |                       |

图 21

#### 5、申请开票

微信、支付宝付款成功后即可在线申请开票(如图 22); 线下转账汇款的需财务人员核实款项到账后,方可申请开 票。(订单确认后 20日内可在线申请发票,逾期需申请发 票请联系在线客服)

注: 统一开具增值税电子普通发票。请管理员认真填写 并核实电子发票相关信息,电子发票信息一经提交,不再支 持修改。培训发票将在提交申请7天后自动开具,管理员可 登录"管理中心-集体报名管理"页面查询和下载电子发票。

| 四川交通建设领                                | <b>页域从业人员网络</b> 教                                                                                                    | <b>女育培训</b>                                                  | 平台                                    |                                                            |                         | <b>^</b><br>DP | 管理中心     | <b>〕</b><br>退出 |
|----------------------------------------|----------------------------------------------------------------------------------------------------|--------------------------------------------------------------|---------------------------------------|------------------------------------------------------------|-------------------------|----------------|----------|----------------|
| <ul> <li>福建华博</li> <li>人员管理</li> </ul> | <ul> <li>出警提示:</li> <li>1、集体报名支持线上付款或线下转</li> <li>2、如需线上付款,请根据页面提示</li> <li>3、如需线下转账,请在支付环节选</li> <li>4、如需发票,请在付款成功后20日</li> <li>5、付款成功后无法追款。</li> </ul> | 現於, <mark>導在报名后的</mark><br>完成編作,支持支<br>講發下转既定款,<br>同内,点击报名列引 | 07天内完成化<br>2付宝和微信<br>转账完毕后<br>長右侧的"申请 | 寸 <mark>款</mark> ;<br>(两种支付方式;<br>:上传汇款凭证,工作<br>青开票",超出时间初 | 非人员将在3个工作日p<br>则为不需要发票; | 为完成审核;         |          |                |
| 集体报名管理                                 | 开始报名 申请开票 请输入集体报名编号                                                                                                    | 请选择交易状态                                                      | <b>*</b> 请:                           | 选择报名提交时间                                                   | - 请选择                   | 假名提交时间         | 薑<br>查询  |                |
| 🛃 学员学习管理                               | 集体报名编号                                                                                                    | 报名人<br>次                                                     | 实付金<br>额(元)                           | 报名时间                                                       | 交易成功时间                  | 交易状态           | 操作       |                |
| ● 账号设置                                 | batch200402180648748947020000                                                                                                    | 1                                                            | 0.01                                  | 2020-04-02<br>18:06:49                                     | 2020-04-02<br>18:10:07  | 交易成功           | 申请开票 羊惊  | ŧ              |
|                                        | batch200331170556749006700005                                                                                                    | 1                                                            | 0                                     | 2020-03-31<br>17:05:56                                     | -                       | 待付款            | 取消报名 去付款 | 详情             |
|                                        | batch200309101534748911650025                                                                                                    | 1                                                            | 0.01                                  | 2020-03-09<br>10:15:34                                     | 2020-03-09<br>10:17:14  | 交易成功           | 申请开票详惯   | ŧ.             |

# 四、学员学习管理

该功能可查询本单位学员学习情况及批量打印学习证明。(如图23)

|          | 温馨提示:<br>只能管理本单位人员学 | 习进度,请确认学员已添加至        | 至【人员管理】                | 列表中。数据更新到 | 至2020年03月18 | ∃.     |        |        |
|----------|---------------------|----------------------|------------------------|-----------|-------------|--------|--------|--------|
|          | 请输入学员姓名 请输          | 入学员身份证号 请选择年         | 度 *                    | 培训美别      | 请选择培训班      | 4      | *习进度 • | 考核结果   |
|          | 报名日期                | - 报名日期               |                        | 合格日期      |             | - 合格日期 |        | 查询     |
| 雷建华博教育科技 | 批量打印证明              | 剔除已打印过的证明 查看         | 证明打印任务                 | 查询        | 条件可交        | 叉查询    |        |        |
| 人员管理     | 学员信息                | 培训内容                 | 报名时间                   | 学习进度      | 考试成绩        | 考核结果   | 考核通过时间 | 操作     |
| 报名批次管理   |                     | 培训内容: 2020年交安三       |                        |           |             |        |        |        |
| - 学员学习管理 | 姓名: 韩梅梅<br>身份证号:    | 类人员<br>培训类别:交安三类人员   | 2020-03-18<br>20:15:38 | 100.0%    | 0           | 未合格    |        | 打印培训证明 |
| () 帐号设置  | 130104198707113526  | 平侵. 2020<br>班级学时: 24 |                        |           |             |        |        |        |
|          | 共1名学员               |                      | 首页                     | 〈上一页      | 1 下一页 >     | 末页     |        |        |

图 23

# 五、账号设置

支持查看维护本单位基本信息、管理员基本信息及密码(如图 24)。

|          | 单位及账号信息                | 密码修改           |                               |
|----------|------------------------|----------------|-------------------------------|
| 10,01    | 単位信息                   |                |                               |
| ATA .    | ● 単位(                  | 言息将用于开票,请仔细核对, | 海兔因开具错误的增值祝专票而影响表丰位的财务<br>工作! |
| a建华博教育   | 单位名称:                  | 福建华博教育科技股份有限   | 6                             |
| 3、人员管理   | 统                      |                | _                             |
| 😧 集体报名管理 | 있다<br>[프조][h] 10<br>码: |                |                               |
| 🗊 学员学习管理 | 纳税人类型:                 | 一般纳税人          | T                             |
| ● 帐号设置   | 注 <del>朋</del> 地址:     | 福建省福州市鼓        |                               |
|          | 注册电话                   |                |                               |
|          | 开户行:                   | 中信银行福州分行       |                               |
|          | 银行账户:                  |                |                               |
|          |                        | 保存             |                               |
|          | 管理员联系方式                |                |                               |
|          | 手机号:                   |                |                               |
|          | 个人邮箱:                  |                |                               |
|          |                        | 保存             |                               |

图 24